# Senzor etanolu (Kód ETH-BTA)

Senzor etanolu je určený na meranie koncentrácie etanolu vo vzduchu nad vodnou vzorkou. Dá sa použiť na širokú paletu testov a experimentov pri štúdiu biológie,

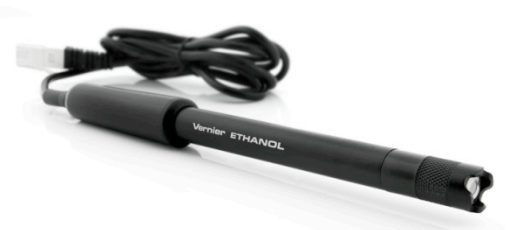

poľnohospodárstva, potravín a životného prostredia. Dá sa použiť na stanovenie rýchlosti vytvárania etanolu počas fermentácie a na meranie množstva etanolu v konkrétnych vzorkách. Senzor má široké využitie.

- Meranie rýchlosti vytvárania etanolu pomocou kvasiniek.
- Stanovenie, či určité organizmy dokážu využiť etanolovú fermentáciu ako metabolickú cestu.
- · Stanovenie, ktoré cukry dokážu kvasinky fermentovať.
- Štúdium premenných veličín, ktoré zvyšujú alebo znižujú rýchlosť tvorby etanolu.
- Stanovenie koncentrácie etanolu v roztoku.

# Čo obsahuje balenie senzora etanolu

- Senzor etanolu
- 1 náhradný kryt senzoru etanolu
- Pásku pre senzor etanolu
- Zátku č.6 pre senzor etanolu
- · 250 ml flašu Nalgene s uzáverom

#### Záznam dát so senzorom etanolu

Tento senzor je možné použiť na zber dát s nasledujúcimi interfejsmi.

- Vernier LabQuest® 2 alebo originálny LabQuest ako samostatné zariadenie, alebo s počítačom
- Vernier LabQuest Mini s počítačom
- · Vernier LabPro® s počítačom alebo s grafickou kalkulačkou TI
- Vernier SensorDAQ®
- CBL 2
- TI-Nspire™ Lab Cradle

## Softvér zberu dát

Tento senzor je možné použiť s interfejsom a s nasledujúcim softvérom zberu dát.

- Logger *Pro 3* Tento počítačový program sa používa s interfejsmi LabQuest 2, LabQuest, LabQuest Mini alebo LabPro. je potrebná verzia 3.8.6 alebo novšia.
- Logger Lite Tento počítačový program sa používa s interfejsmi LabQuest 2, LabQuest, LabQuest Mini alebo LabPro. Je potrebná verzia 1.7 (k dispozícii od roku 2013) alebo novšia.
- LabQuest App Tento program sa používa na LabQueste 2 alebo na LabQueste, keď je použitý ako samostatné zariadenie. Pri originálnom LabQueste je potrebná verzia 1.7 alebo novšia, pri LabQueste 2 verzia 2.1 alebo novšia.

- DataQuest Software for TI-Nspire Táto aplikácia pre kalkulačky TI-Nspire sa dá použiť s TI-Nspire Lab Cradle. Je potrebný DataQuest verzie 3.6 (k dispozícii od roku 2013) alebo novší.
- EasyData App Aplikácia je určená pre kalkulačky TI-83 Plus a TI-84 Plus, a je možné ju použiť s CBL 2 a s LabPro. Je potrebná verzia 2.4 (k dispozícii od januára 2013) alebo novšia. Môžete si ju stiahnuť z web stránky Vernier, www.vernier.com/easy/easydata.html, a potom preniesť do kalkulačky. Na web stránke www.vernier.com/calc/software/index.html nájdete ďalšie informácie o programe ako aj návod na prenos programu.
- LabVIEW Softvér National Instruments LabVIEW™ je grafický programovací jazyk, ktorý predáva National Instruments. Používa sa so SensorDAQ a dá sa použiť aj s množstvom iných interfejsov Vernier. Ďalšie informácie nájdete na www.vernier.com/labview.

**Poznámky:** Výrobky Vernier sú určené len pre účely výuky. Naše výrobky neodporúčame pre žiadne priemyselné, lekárske alebo komerčné procesy, ako je záchrana života, diagnostika pacientov, riadenie výrobných procesov alebo priemyselné testovanie akejkoľvek povahy.

### Príprava senzora etanolu na použitie

- 1. Odmontujte zo senzora koniec jeho krytu. Odstráňte papier, ktorý zakrýva kryt (len pri prvom použití).
- 2. Odstrihnite 1,5 cm kus tesniacej pásky (je priložená).
- 3. Zakryte celý kryt páskou, skontrolujte, či páska nie je poprekladaná, alebo či nie sú v nej dierky.
- 4. Dajte koniec krytu na pásku a pre meraním sa ubezpečte, že je dobre upevnený.

**Poznámka:** Na konci experimentu odstráňte z krytu pásku. Najlepšie je použiť každý deň, keď použijete senzor, nový kus pásky.

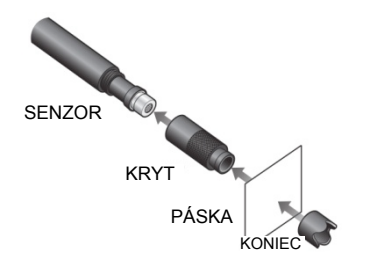

Obrázok č.1 Zostava senzora, kryt, páska, koniec krytu

# Možná kalibrácia

Pri použití senzora etanolu v triede nie je nevyhnutné ho kalibrovať. Ak váš experiment alebo použitie senzora vyhodnocuje rýchlosť vytvárania etanolu, napríklad pri stanovení rýchlosti fermentácie kvasinkami, alebo pri meraní

relatívnej zmeny koncentrácie etanolu, postačí pritom kalibrácia uložená v senzore.

Pri kvantitatívnej analýze vzoriek etanolu je pre zvýšenie presnosti najlepšie urobiť dvojbodovú kalibráciu. Dva kalibračné body, ktoré použijete na kalibráciu, závisia od očakávaného množstva etanolu vo vzorke. Pri nízkych koncentráciách (0,1–1%) je najlepšie použiť 1% a 0,1% etanol. Pri vysokých koncentráciách (1,0-3,0%) je najlepšie použiť 3,0% a 1% etanol. Pri meraní v strednom rozsahu môžete kalibrovať s použitím 0,2% a 2,0% etanolu.

Postup kalibrácie závisí od použitého interfejsu zberu dát.

# Kalibrácia senzoru etanolu pomocou počítača

- V závislosti na predpokladaných koncentráciách etanolu si pripravte dva kalibračné štandardy a dajte ich do samostatných veľkých skúmaviek. Skúmavky majú byť dostatočne veľké, aby sa do nich zmestil senzor etanolu.
- 2. Pripravte senzor etanolu podľa časti "Príprava senzora etanolu na použitie"a vyčkajte päť minút na jeho ustálenie na vzduchu.
- 3. Začnite so štandardom vyššej koncentrácie a umiestnite senzor etanolu 1 cm nad hladinu kvapaliny v skúmavke. Počkajte päť minút na ustálenie senzora.
- 4. V menu Experiment vyberte Calibrate a v okne dialógu Senzor Setting kliknite na Calibrate Now.
- 5. Pripravte senzor etanolu podľa pokynov v časti "Príprava senzora etanolu na použitie" a vyčkajte 5 minút na jeho zahriatie na vzduchu.
- 6. Začnite so šťandardom vyššej koncentrácie a umiestnite senzor etanolu 1 cm nad hladinu kvapaliny v skúmavke.
- 7. Do poľa Reading 1 zadajte známu hodnotu koncentrácie.
- 8. Keď sa hodnota napätia pre Reading 1 stabilizuje (~1 minúta), kliknite na Keep.
- Vyberte senzor etanolu zo skúmavky a vyčkajte aspoň 60 sekúnd na stabilizáciu údajov.
- 10. Pripravte štandard nižšej koncentrácie. Umiestnite senzor etanolu 1 cm nad hladinu kvapaliny v skúmavke.
- 11. Do poľa Reading 2 zadajte známu hodnotu koncentrácie.
- 12. Po stabilizácii hodnoty napätia kliknite na Keep.
- 13. Na uloženie kalibrácie do senzora (odporúčame) kliknite na záložku Calibration Storage, potom kliknite na Set Sensor Calibration. Kliknite na OK.
- 14. Pre zber dát pokračujte nasledujúcou časťou "Zber dát".

# Kalibrácia senzoru etanolu pomocou LabQuest App

- V závislosti na predpokladaných koncentráciách etanolu si pripravte dva kalibračné štandardy a dajte ich do samostatných skúmaviek s veľkými otvormi. Skúmavky majú byť dostatočne veľké, aby sa do nich zmestil senzor etanolu.
- 2. Pripravte senzor etanolu podľa časti "Príprava senzora etanolu na použitie"a vyčkajte päť minút na jeho ustálenie na vzduchu.
- 3. Začnite so štandardom vyššej koncentrácie a umiestnite senzor etanolu 1 cm nad hladinu kvapaliny v skúmavke. Počkajte päť minút na ustálenie senzora.
- 4. V menu Senzory vyberte Kalibrácia a potom sa dotknite Kalibruj.
- 5. Pripravte senzor eťanolu podľa pokynov v časti "Príprava senzora etanolu na použitie" a vyčkajte päť minút na jeho ustálenie na vzduchu.

- 6. Začnite so štandardom vyššej koncentrácie a umiestnite senzor etanolu 1 cm nad hladinu kvapaliny v skúmavke.
- 7. Do poľa Hodnota č.1 zadajte známu hodnotu koncentrácie.
- 8. Keď sa hodnota napätia pre hodnotu č.1 stabilizuje (~1 minúta), kliknite na Uchovaj.
- 9. Vyberte senzor etanolu zo skúmavky a vyčkajte aspoň 60 sekúnd na stabilizáciu údajov.
- 10. Pripravte štandard nižšej koncentrácie. Umiestnite senzor etanolu 1 cm nad hladinu kvapaliny v skúmavke.
- 11. Do poľa Hodnota č.2 zadajte známu hodnotu koncentrácie.
- 12. Po stabilizácii hodnoty napätia sa dotknite Uchovaj.
- 13. Na uloženie kalibrácie do senzora (odporúčame) sa dotknite záložky Miesto uloženia a potom sa dotknite Ulož kalibráciu do senzora. Dotknite sa OK.
- 14. Pre zber dát pokračujte nasledujúcou časťou "Zber dát".

## Príprava štandardov etanolu na kalibráciu

Na prípravu roztokov pre kalibráciu senzora etanolu potrebujete zriediť čerstvý zásobný roztok etanolu na príslušnú koncentráciu. Môžete použiť denaturovaný etanol alebo nedenaturovaný obilný etanol. Etanol s koncentráciou 70% je stabilnejší ako 95% etanol. Na dosiahnutie čo najpresnejších výsledkov použite na prípravu štandardov odmernú banku. Použite pritom tieto rovnice:

$$C_1V_1 = C_2V_2$$

- C<sub>1</sub> je koncentrácia zásobného roztoku (obvykle 70% alebo 95%).
- V<sub>1</sub> je množstvo zásobného roztoku, ktorý máte použiť (toto použijete pri výpočte).
- C<sub>2</sub> je požadovaná koncentrácia v %.
- V<sub>2</sub> je celkový koncový objem.
- V<sub>2</sub> V<sub>1</sub> = množstvo destilovanej vody, ktoré máte pridať do zásobného roztoku..

Aby ste dosiahli požadovanú presnosť vašich štandardom bude potrebné urobiť sériové zriedenie. V nasledujúcej tabuľke je príklad sériového riedenia prim príprave 0,1% etanolu zo 70% etanolu.

| Pôvodná<br>koncentrácia<br>etanolu | Množstvo etanolu,<br>ktoré máte pridať (ml) | Koncový objem<br>(etanolu a vody) (ml) | Výsledná koncentrácia |
|------------------------------------|---------------------------------------------|----------------------------------------|-----------------------|
| 70%                                | 14,3                                        | 100,0                                  | 10%                   |
| 10%                                | 10,0                                        | 100,0                                  | 1%                    |
| 1%                                 | 10,0                                        | 100,0                                  | 0,1%                  |

# Zber údajov

- 1. Pripojte senzor etanolu k interfejsu počítača.
- 2. Spustite softvér zberu dát.
- 3. Softvér identifikuje senzor a načíta štandardné nastavenie zberu údajov.
- 4. Pred odčítavaním hodnôt je potrebné nechať senzor etanolu zahriať 5 minút. Senzor zahrejete tak, že ho ponecháte pripojený na interfejs so spusteným programom zberu údajov.
- 5. 250 ml fermentačná komora a rozrezaná zátka č.6, ktoré sú dodané so senzorom, sú dobrou prípravou na experiment tak, ako to ukazuje obrázok č.2. Položte komoru na miešací stojan, aby ste mohli miešať vzorku. Nasaďte zátku na senzor zboku, neposúvajte ňou po senzore. Posúvanie môže stiahnuť koniec senzora, ktorý sa môže stratiť. Pri vkladaní zátky do

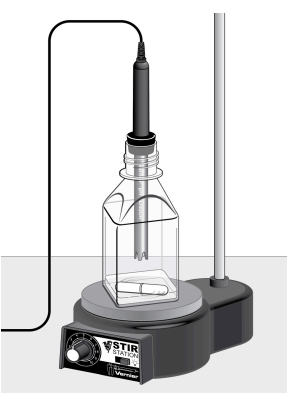

Obrázok č.2

fermentačnej komory ju vsuňte do hrdla jemným zatočením. Poznámka: Tento

senzor je plynovým senzorom. Nesmie sa nikdy ponoriť do kvapaliny.

6. Spustite záznam údajov.

### Technické údaje

| Pozeah                                                                          |                       | 00/ - * 00/                                        |  |  |
|---------------------------------------------------------------------------------|-----------------------|----------------------------------------------------|--|--|
| Ruzsan                                                                          |                       | 0% az 3%                                           |  |  |
| Presnosť (továrenská kalibrácia)                                                |                       | ±1,5% pri 3%                                       |  |  |
| Presnosť (používateľská kalibrácia)                                             |                       |                                                    |  |  |
| 1–3%                                                                            |                       | ±0,5% pri 3%                                       |  |  |
| 0,1-1%                                                                          |                       | ±0,3% pri 1%                                       |  |  |
| Rozlíšenie                                                                      |                       |                                                    |  |  |
| 13-bitov (SensorDAQ)                                                            |                       | 0,01% od 2–3%<br>0,005% od 1-2%<br>0,0005% od 0-1% |  |  |
| TI-DITOV (LabPro, LabQuest, LabQuest 2,<br>TI-Nspire Lab Cradle, LabQuest Mini) |                       | 0,02% 0d 2–3%<br>0,01% od 1-2%<br>0,001% od 0-1%   |  |  |
| 10-bitov (CBL 2):                                                               |                       | 0,04% od 2–3%<br>0,02% od 1-2%<br>0,002% od 0-1%   |  |  |
| Čas odozvy                                                                      |                       | 95% plného rozsahu za 60 sekúnd                    |  |  |
| Hodnoty uloženej kalibrácie                                                     |                       |                                                    |  |  |
|                                                                                 | koeficient<br>mocnina | -2,995<br>0,9054                                   |  |  |

Tento senzor je vybavený obvodmi automatickej identifikácie auto-ID. Pri použití s interfejsmi LabQuest 2, LabQuest, LabQuest mini, LabPro, SensorDAQ a TI-Nspire Lab Cradle alebo CBL2 softvér zberu dát rozpozná senzor a použije na nakonfigurovanie experimentu preddefinované parametre vhodné pre daný senzor.

#### Ako funguje senzor etanolu

Vernierov senzor etanolu používa na detekciu koncentrácie etanolu polovodič s oxidom kovu. Etanolové pary reagujú s oxidom kovu a spotrebúvajú sa v spaľovacej reakcii, ktorá znižuje vnútorný odpor senzorového prvku. Zosilňovač prevádza zmeny odporu senzora na zmeny napätia, ktoré prevádza ma príslušnú koncentráciu etanolu softvér zberu dát. Vzhľadom na veľký rozsah odozvy sa na kalibráciu používa mocninová funkcia.

**Poznámka:** Prvok senzora je veľmi citlivý na pary etanolu a reaguje aj na široký rozsah iných prchavých organických zlúčenín. V menšej miere je citlivý aj na vodné pary a na plynný oxid uhličitý. V senzore nie je zabudovaná kompenzácia na teplotu, tlak ani na vlhkosť. Aby ste dosiahli čo najlepšie výsledky. kalibrujte a používajte ho pri izbovej teplote.

## Príklady experimentov

#### Stanovenie, ktoré cukry dokážu kvasinky metabolizovať.

Pri tejto úlohe študenti stanovia, či konkrétny kmeň kvasiniek dokáže fermentovať rozličné cukry, vrátane monosacharidov a disacharidov. Do fermentačnej komory dáte kvasinky a cukor a koncentráciu etanolu budete merať po dobu desať minút. Z takéhoto merania študenti lepšie pochopia, ako dokážu kvasinky využívať cukor ako potravu.

### Pozorovanie vytvárania etanolu a CO2 počas fermentácie

Pomocou biokomory 2000 a senzora plynného CO<sub>2</sub> môžu študenti súčasne zaznamenávať dáta z týchto obidvoch produktov fermentácie. Ak dochádza k fermentácii, koncentrácie etanolu a oxidu uhličitého budú rásť. Na druhej strane, pri aeróbnom dýchaní bude rásť koncentrácia oxidu uhličitého, ale nebude rásť koncentrácia etanolu. Tento experiment sa dá robiť s množstvom organizmov, o ktorých vieme, že sa prejavujú fermentáciou alebo bunkovým dýchaním.

#### Meranie koncentrácie etanolu vo vzorke

Populárnym chemickým pokusom je syntéza a destilácia etanolu. Senzor etanolu sa dá použiť na presné stanovenie, či dochádza k produkcii etanolu. Množstvo etanolu sa dá presne stanoviť do 3%. Toto meranie je tiež užitočné na pozorovanie, ako dlho trvá jednotlivým kmeňom kvasiniek vytvorenie daného množstva etanolu.

## I. Príslušenstvo a náhradné diely

#### Názov

#### Objednávací kód

Zostavy krytov senzora etanolu (balenie 3 ks)ETH-CAPSZátka č.6 pre senzor etanoluETH-STOPPáska pre senzor etanoluETH-TAPE250 ml fl'aša Nalgene s uzáveromCO2-BTLBiokomora 2000BC-2000

## Záruka

Záručné podmienky na území Slovenska sa riadia podmienkami vydanými distribútorom výrobkov Vernier na Slovensku, ktoré sú súčasťou dodávky výrobku, a ostatnými platnými zákonmi. Vylúčenie zo záruky: Záruka predpokladá normálne používanie výrobku v súlade s jeho návodom na použitie za bežných laboratórnych podmienok. Pod záruku nespadá nesprávne použitie výrobku, jeho poškodenie vonkajšími vplyvmi, zmena jeho konštrukcie užívateľom a podobné udalosti. Záruka sa tiež nevzťahuje na bežné opotrebovanie a spotrebný materiál, ak takýto materiál výrobok obsahuje. Vylúčenie zo záruky: Záruka predpokladá normálne používanie výrobku v súlade s jeho návodom na použitie za bežných laboratórnych podmienok. Pod záruku nespadá nesprávne použitie výrobku, jeho poškodenie vonkajšími vplyvmi, zmena jeho konštrukcie užívateľom a podobné udalosti. Záruka sa tiež nevzťahuje na spotrebný materiál, ak takýto materiál výrobok obsahuje. Vyloveni, zmena jeho konštrukcie užívateľom a podobné Rev. 05/31/2013

Logger Pro, Logger Lite, LabQuest, LabQuest Mini, LabPro a iné uvedené značky sú v Spojených štátoch našimi ochrannými alebo registrovanými ochrannými známkami. TI-Nspire, CBL 2 a CBL, TI-GRAPH LINK a TI Connect sú ochrannými známkami Texas Instruments.

Všetky ostatné tu uvedené značky, ktoré nie sú našim vlastníctvom, sú majetkom svojich vlastníkov, ktorí môžu alebo nemusia s nami súvisieť, byť s nami v spojení alebo byť nami sponzorovaní.

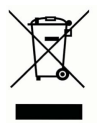

Vernier Software & Technology 13979 SW Millikan Way Beaverton, OR 97005-2886 www.vernier.com

> Slovensko: PMS Delta s.r.o. Fándlyho 1 07101 Michalovce www.pmsdelta.sk

Preklad: Peter Spišák, 2013-2014

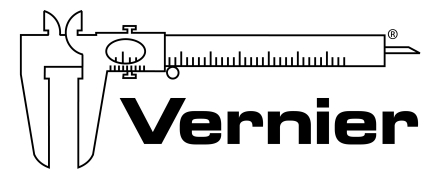

Measure. Analyze. Learn.<sup>™</sup>